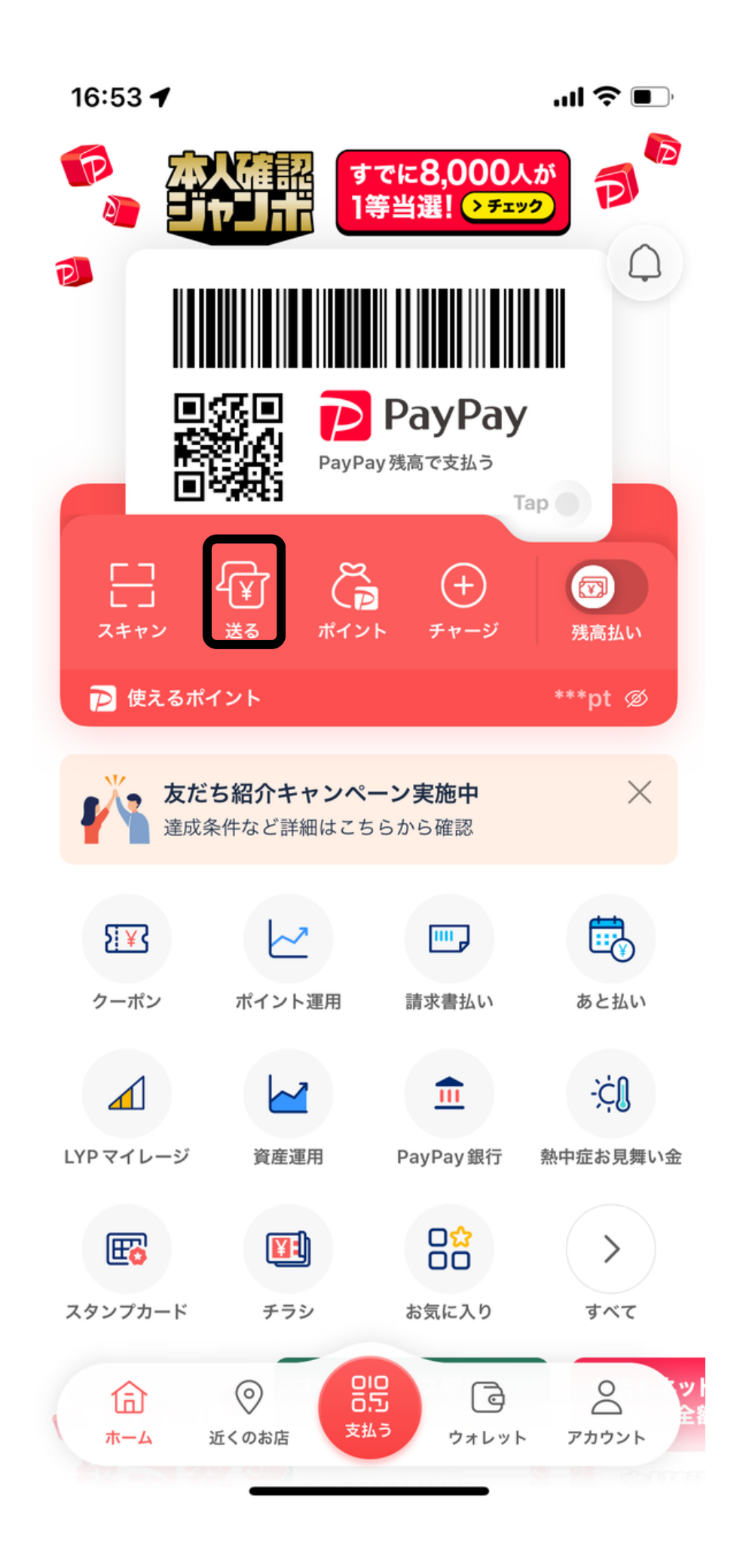

# PayPayで送金する方法

PayPayの個人間送金では現在、

●バーコード読み取り ●電話番号による送金 ●ID検索による送金 ●URLによる送金

て使い分けられます。

介します。

1,ホーム画面で【送る】を選択

- と4つの送り方があり、利用するシチ ュエーションや相手との関係性によっ
- ここでは、ID検索による送金方法を紹

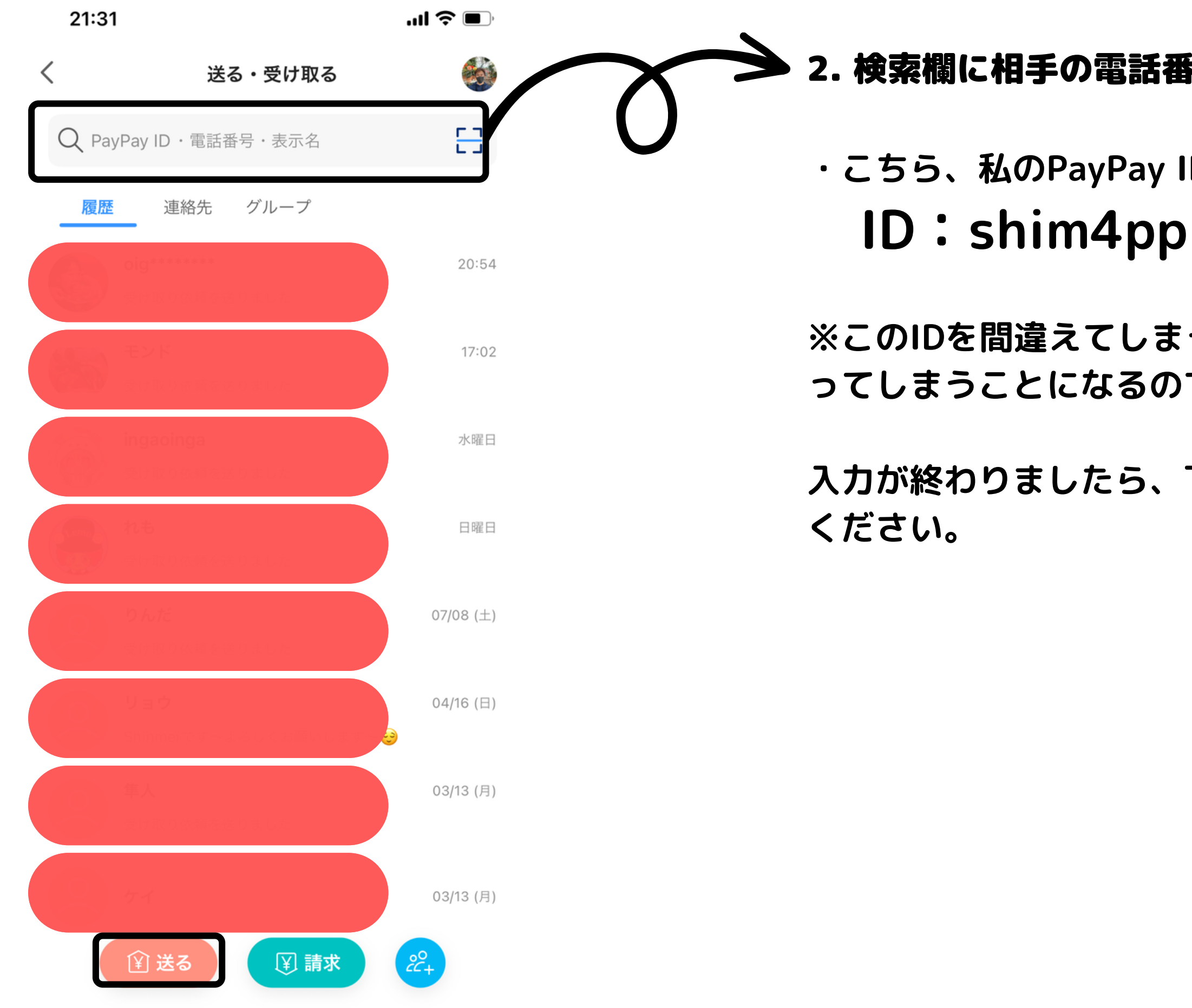

# 2. 検索欄に相手の電話番号 or IDを入力

・こちら、私のPayPay IDを入力お願いします。

※このIDを間違えてしまうと、知らない相手にお金を送 ってしまうことになるのでご注意ください。

入力が終わりましたら、下の【送る】をもう一度押して

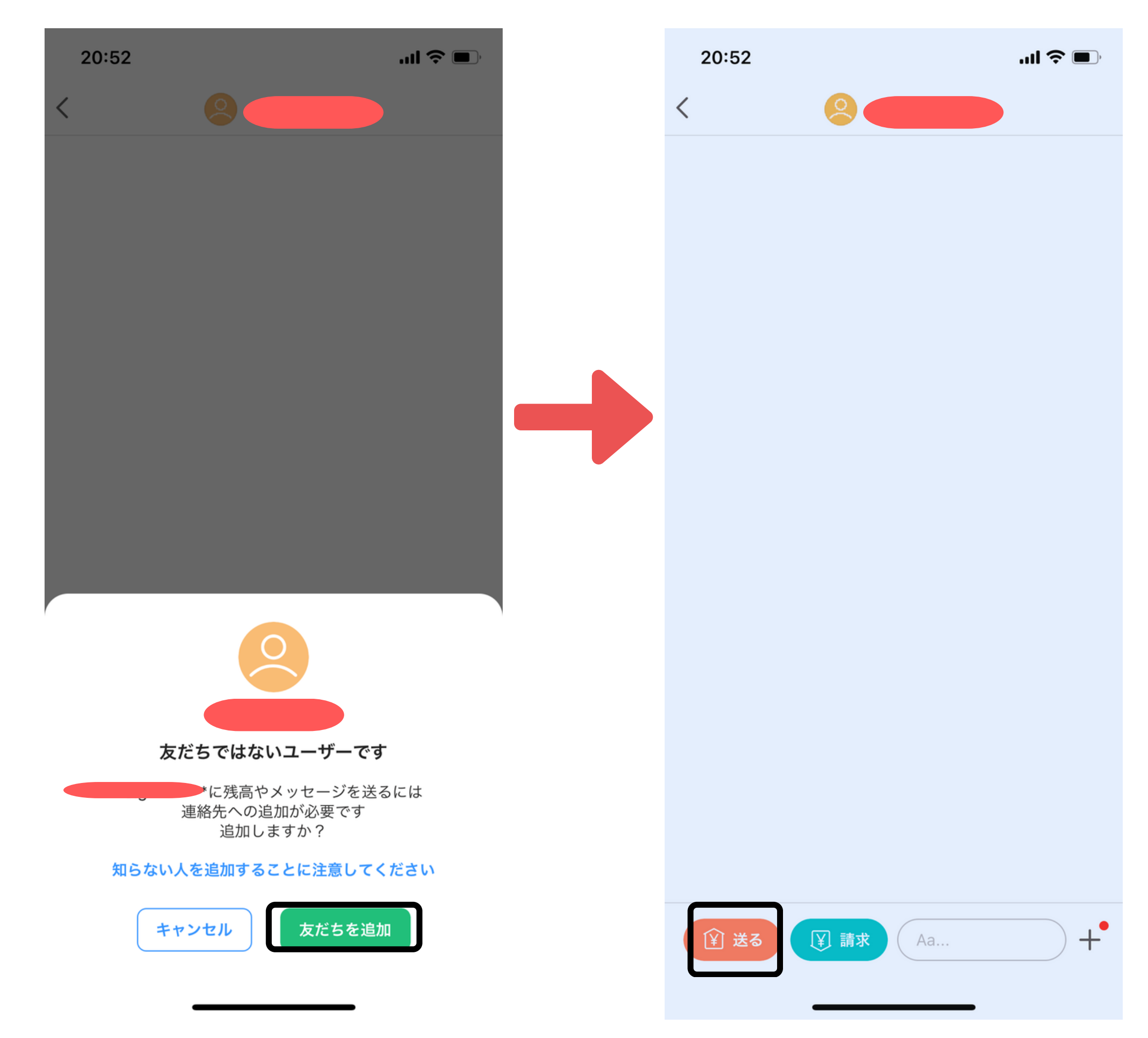

### 3,友だち追加 → 送る

・こちらの左側のページで【友だち追加】 をしていただくと右側のページに移動しま すので、ここで【送る】をポチっとしてく ださい。

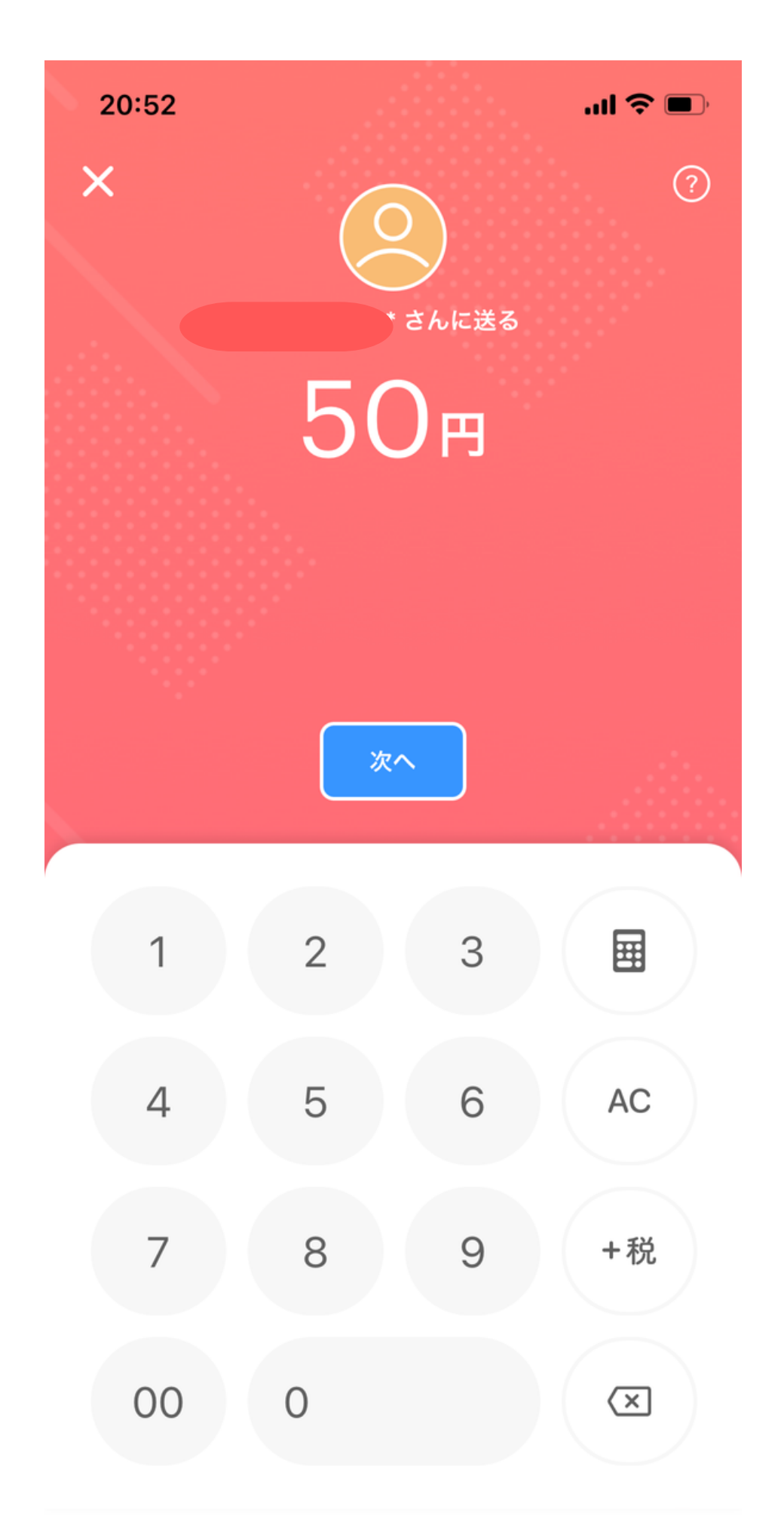

## 4,ここで送金金額を打ち込んでください。

寄付金は500円より受け付けています。 上限は特に設けていませんので、『素晴らし い!』と思いましたら、それに見合った寄付 をお願いします!!

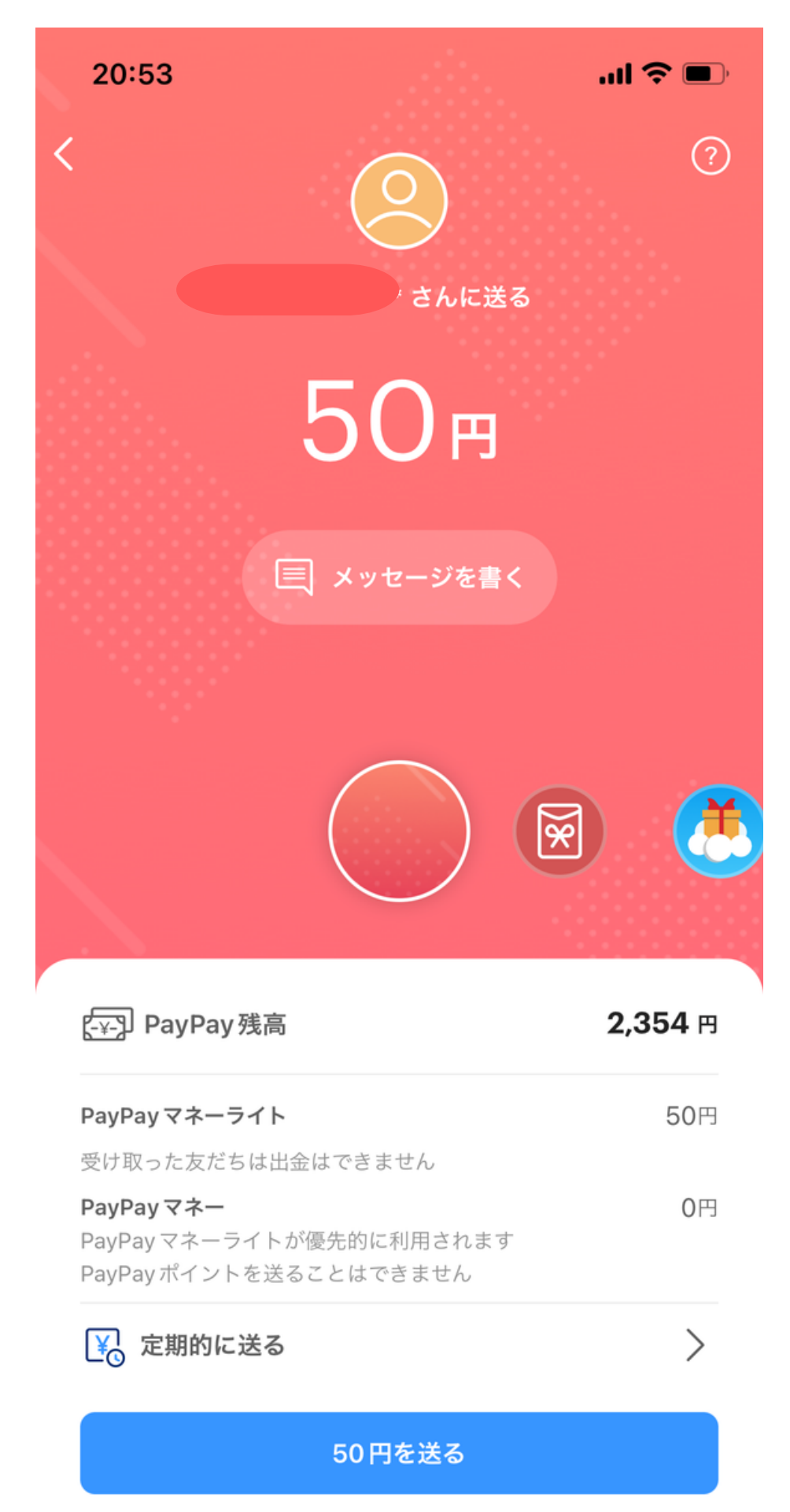

# 5,このページより送金お 願いします。

☆送金する前に、よろしけ れば【メッセージを書く】 よりメッセージをいただけ ると嬉しいです。

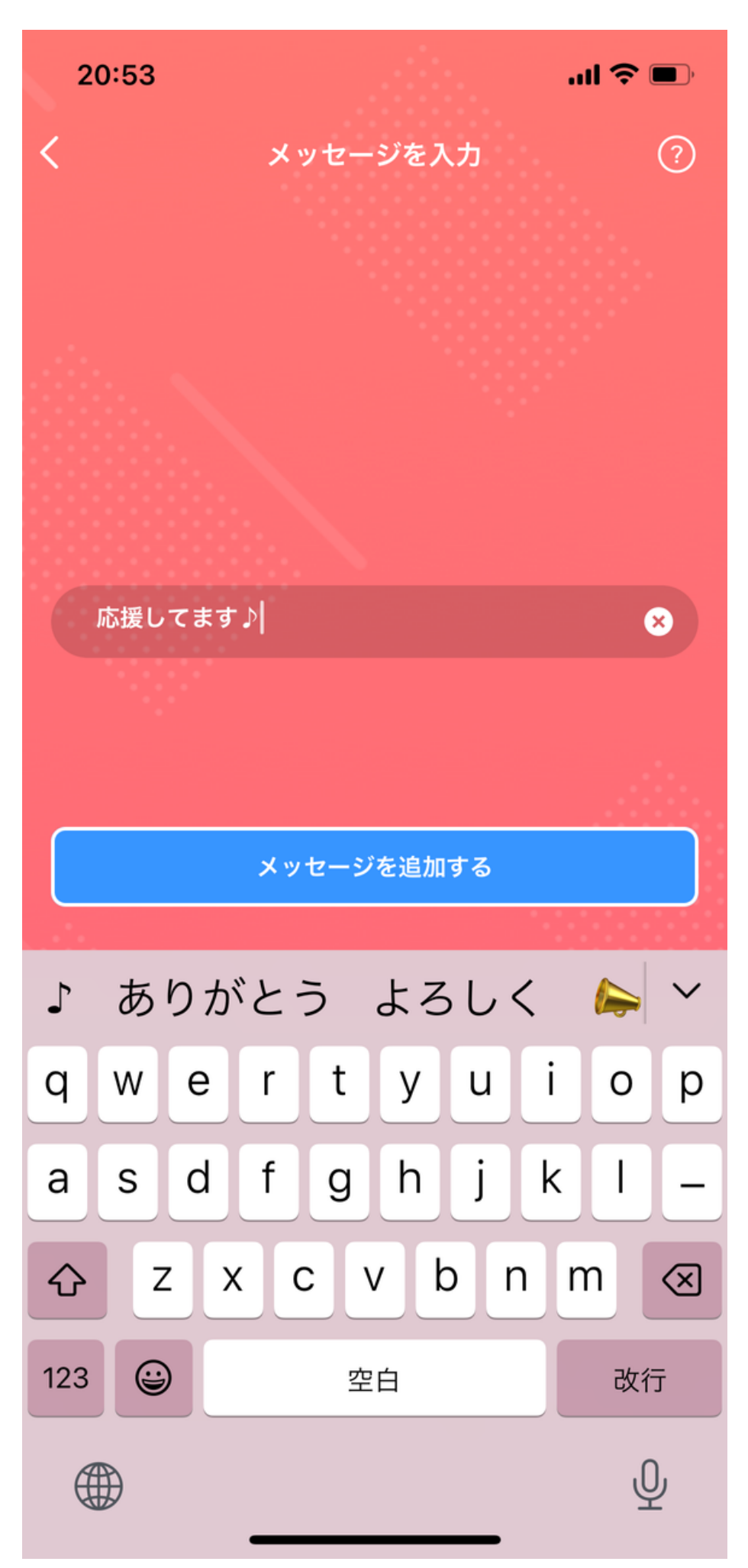

☆ここでメッセージを送れ ます。 よろしければ【ペ ンネーム】など書いていた だけると確認しやすいので よろしくお願いします。

また、応援メッセージなど 書いていただいたら、本人 (わたしです。|д°) )も 大変喜びます。

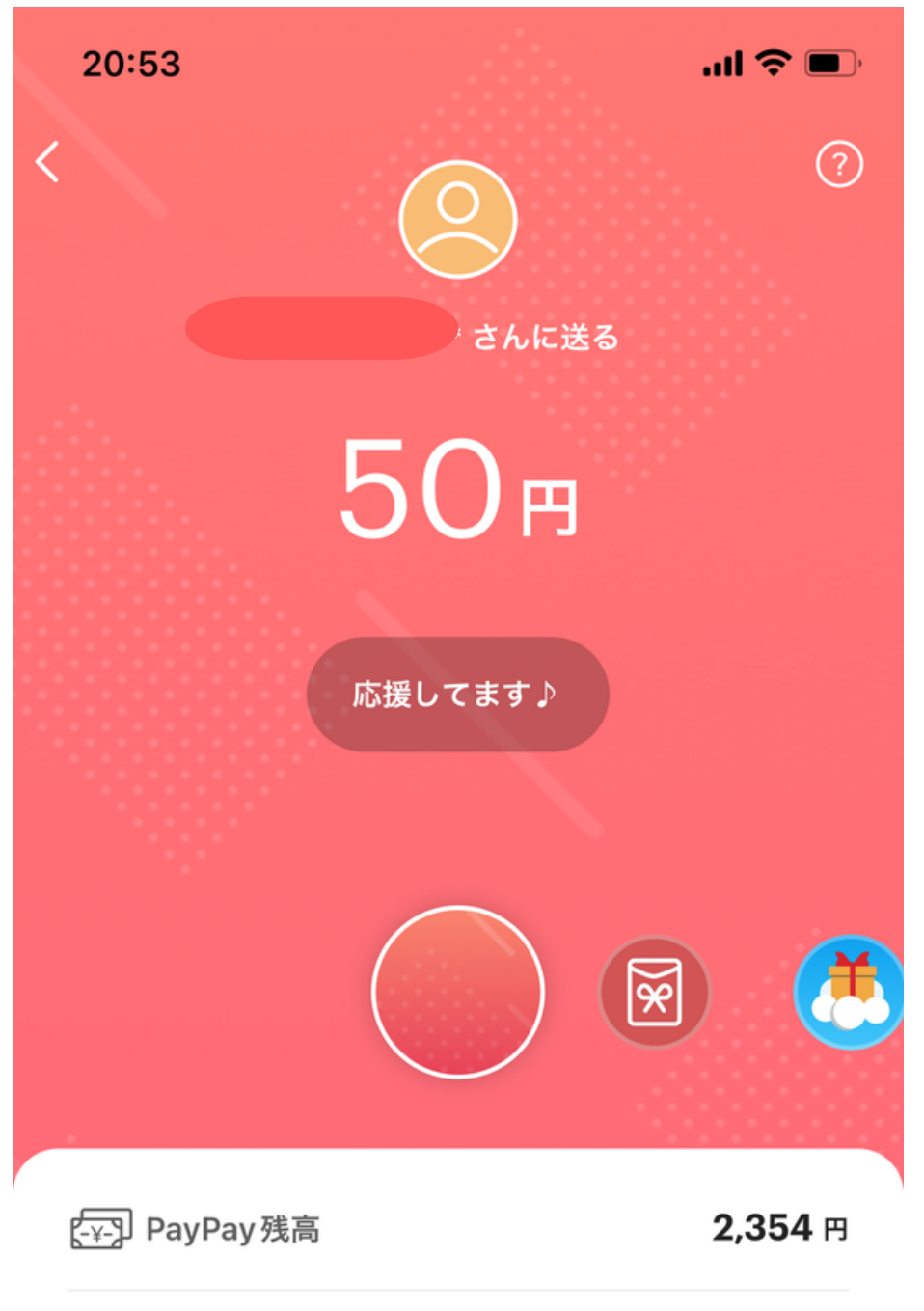

| PayPay マネーライト                                                           | 50円 |
|-------------------------------------------------------------------------|-----|
| 受け取った友だちは出金はできません                                                       |     |
| <b>PayPay マネー</b><br>PayPay マネーライトが優先的に利用されます<br>PayPay ポイントを送ることはできません | 0円  |

#### 定期的に送る

50円を送る

 $\geq$ 

6,【〇〇円を送る】ボタンを押す。

これにて、寄付金の送金完了です。

寄付金は500円より受け付けています。 上限は特に設けていませんので、『素晴らしい!』と思いましたら、それに見合った寄住 をお願いします!!

※寄付型クラウドファンディングです。 寄付をしたからといって、特段何かあるわけではございません。<m(\_\_)m> がしかし、寄付していただいた気持ちと情報 はしっかりと残りますので、私たちが表舞台 に立った時には、何かしらの恩返しをするか もしれません。

|     | 20:54 |                            | '''I 🏷 🔲 |
|-----|-------|----------------------------|----------|
|     | <     |                            |          |
| ノオ  |       | 送る<br>50<br>20:53<br>20:53 | 円る       |
| t   |       |                            |          |
| 反うア |       |                            |          |
|     |       | 50円を再度送る                   |          |
|     | ¥ 送る  | ¥請求 Aa                     | +•       |